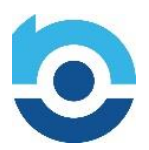

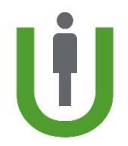

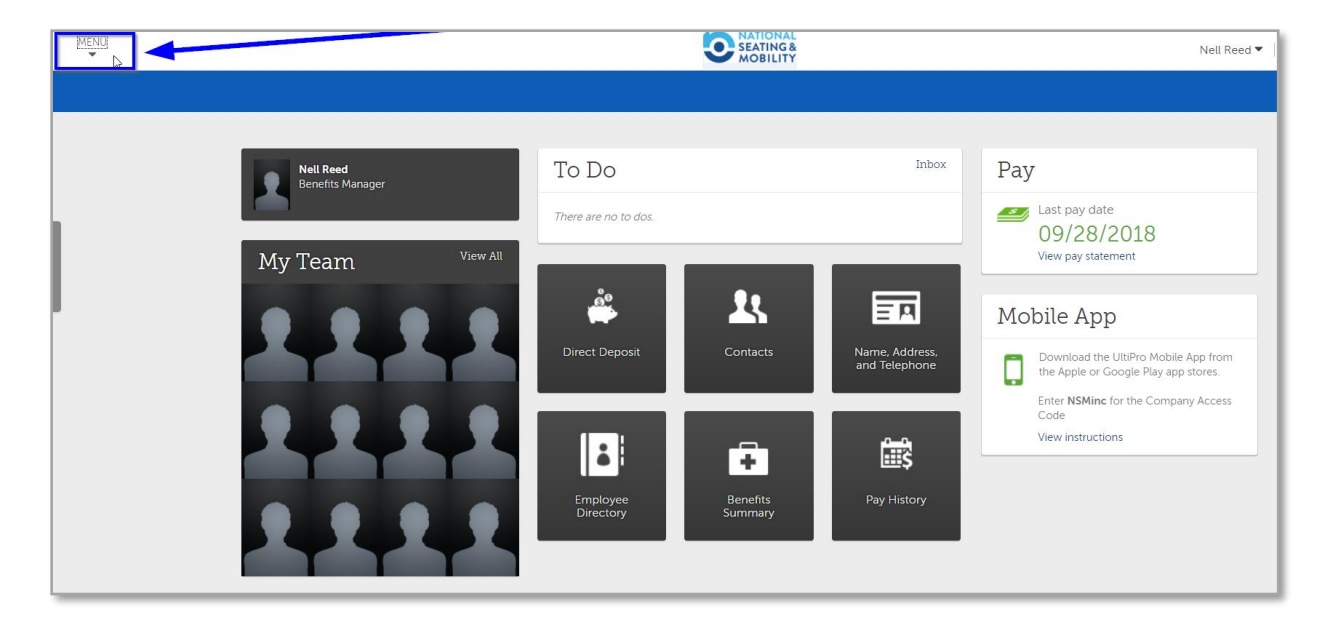

1. From the home page in UltiPro, navigate over to the **Menu** icon in the upper left corner:

2. Next, navigate to the **Myself** tab and then scroll down to select **W-2** under the Pay category. This will take you directly to the Form W-2 Wage and Tax Statement page.

| MENU  | ♥ MYSELF                                                                                                    | MY TEAM                                                                                                    | ADMINISTRATION                                                                                       | SYSTEM CONF                                             |  |  |
|-------|----------------------------------------------------------------------------------------------------|----------------------------------------------------------------------------------------------------|----------------------------------------------------------------------------------------------------|---------------------------------------------------------|--|--|
| Home  | Personal<br>Employee Summary<br>Name, Address, and<br>Telephone<br>Status/Key Dates                                    | Jobs<br>Job Summary<br>Compensation<br>Job History<br>Reviews                                                        | Career Devel<br>Available<br>Current<br>Completed                                                    | Career Development<br>Available<br>Current<br>Completed |  |  |
| INDOX | Contacts<br>Emergency Contacts<br>Property<br>Private Info<br>Other Personal Info<br><b>My Company</b><br>Company Info | Other Company Info<br>Career & Education<br>Goals<br>Competencies<br>Personal Developm<br>Talent Profile<br>Licenses | o Pay<br>Current Pay<br>Pay History<br>YTD Summa<br>Direct Depo<br>ent Income Tax<br>W-2<br>Model MD | Statement<br>ary<br>sit                                 |  |  |

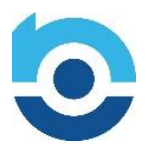

## How to access your W-2 in UltiPro

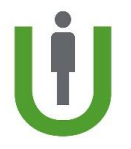

3. From this page, you may print your W-2 by clicking on the hyperlink for **2018**. You may also change your delivery method from this page by clicking on "**Change W-2 Consent Form**" under the "Things I Can Do" section on the right.

| MENU                                                                                                    | Myself<br>Pay |            |                     | SEATING&<br>MOBILITY |            | Nell Reed 🔻 | To Do   Help   Logout             |
|----------------------------------------------------------------------------------------------------|---------------|------------|---------------------|----------------------|------------|-------------|-----------------------------------|
| Current Pay                                                                                                    | Statement Pa  | ay History | YTD Summary         | Direct Deposit       | Income Tax | W-2 N       | 4 <b>S</b> Find                   |
| Form W                                                                                                    | -2 Wage       | and T      | ax Statem           | ent                  | prin       | t help      | Things I Can Do<br>for this page  |
| <ul> <li>information</li> <li>Per your election, you will only receive an electronic copy of U.S. Form W-2.</li> <li>Consent applies to all Forms W-2 and W-2C issued after consent is given and will remain until consent is withdrawn by changing your election. To obtain a paper copy you may change your election at any time; however changes will not take effect for forms already issued. You can withdraw consent to online delivery at any time by changing your selection.</li> <li>The provision of an employee's Form W-2 by electronic format may or may not cease upon cessation of individual's employment. Contact your employer for details.</li> </ul> |               |            |                     |                      |            |             |                                   |
| Find by T                                                                                                    | ax Year ▼ is  | ▼          | 🔻 🕂 — Seard         | ch                   |            |             | Quick Tours and 🛛 ව<br>Tips       |
| Year 👻                                                                                                    | Form          | Compa      | ny                  | tu los               |            | *           | <u>View Your Form W-2</u><br>Tour |
| 2018                                                                                                    | VV-2          | INATION    | ai seating o Mobili | uy, INC.             |            |             | Pay Section Overview              |

- 4. If you decide "Change W-2 Consent Form", you will make a selection of:
  - Go paperless! I consent to receive my Form W-2 electronically
  - I want to receive a paper copy of my Form W-2

*Note:* You may change your elections at any time in UltiPro.

| Current Pay Statement                                                                                                    | Pay History                          | YTD Summary                       | Direct Deposit | Income Tax | W-2 | Model My Pay |  |  |
|----------------------------------------------------------------------------------------------------|--------------------------------------|-----------------------------------|----------------|------------|-----|--------------|--|--|
| Form W-2 Wage and Tax Statement Consent                                                                                                    |                                      |                                   |                |            |     |              |  |  |
| <ul> <li>Information         <ul> <li>Per your election, your employer is providing you with an electronic copy of your U.S. Form W-2 which you can print and file with your Federal, state or local tax returns.</li> <li>Consent applies to all Forms W-2 and W-2C issued after consent is given and will remain until consent is withdrawn by changing the election below. To obtain a paper copy you may change your election at any time; however changes will not take effect for forms already issued. You can withdraw consent to online delivery at any time by changing the selection below and clicking the Save button.</li> <li>The provision of an employee's Form W-2 by electronic format may or may not cease upon cessation of individual's employment. Contact your employer for details.</li> </ul> </li> </ul> |                                      |                                   |                |            |     |              |  |  |
| U.S. W-2                                                                                                    |                                      |                                   |                |            |     |              |  |  |
| <ul> <li>Go Paperless! I con</li> <li>I want to receive a p</li> </ul>                                                                                                    | sent to receive r<br>paper copy of m | my Form W-2 elect<br>Iy Form W-2. | ronically. 💋   |            |     |              |  |  |